## 操作流程

一、手机打开微信搜索并关注"万霖智慧消防"公众号,再下载手机端 APP"消防 CRT". (图1)

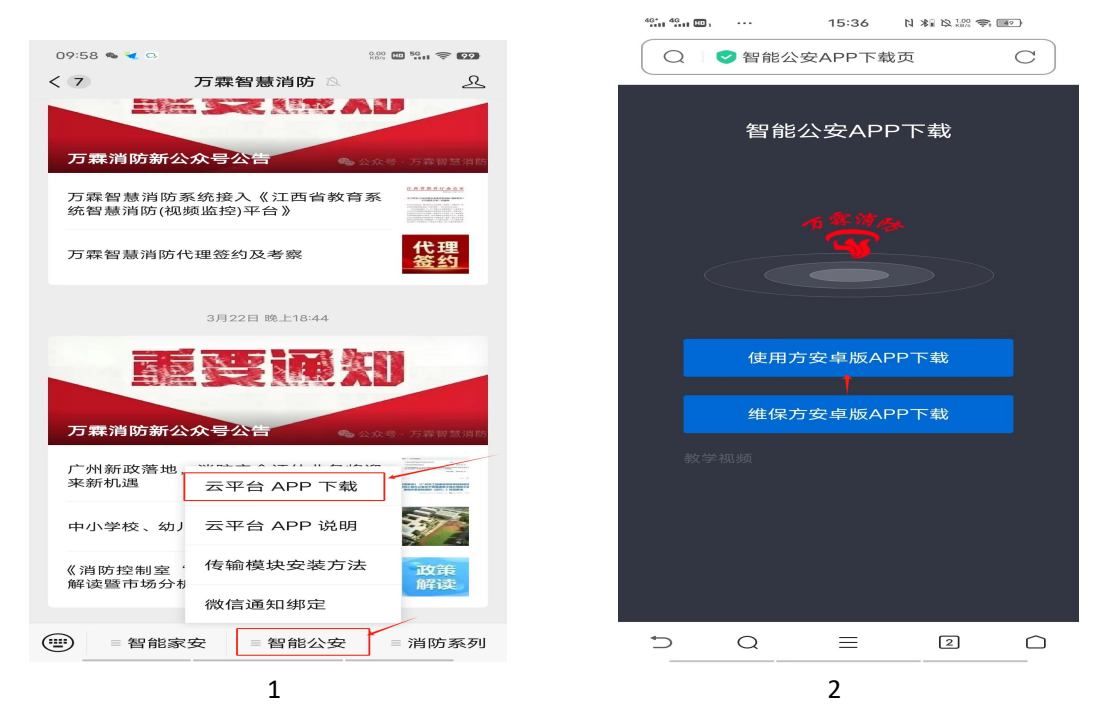

一、点击云平台 APP 下载,选择任意浏览器打开,选择使用方安卓版 app 下载(图 2)下载完成后根据提示注册账号(图 3)自行注册的账号为主账号,也可做为管理员账号(管理员账号由主账号添加)每个账号下可以建立 N 多个项目。(每个项目相当一个厂区)注:苹果手机用户微信小程序里直接搜索"消防 crt"即可。

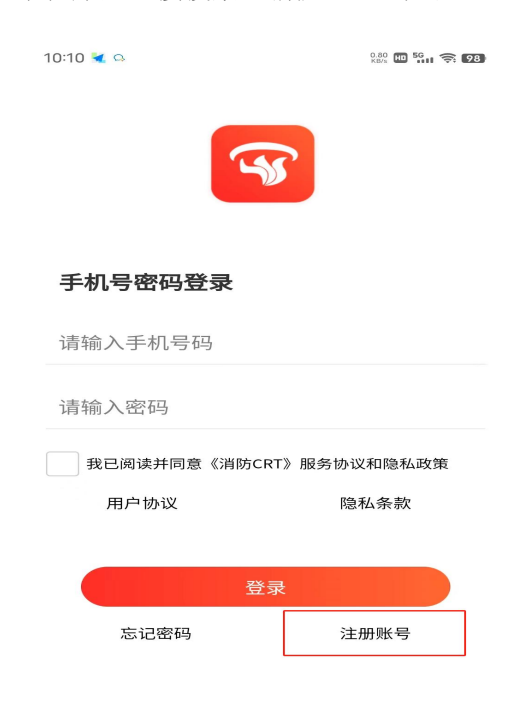

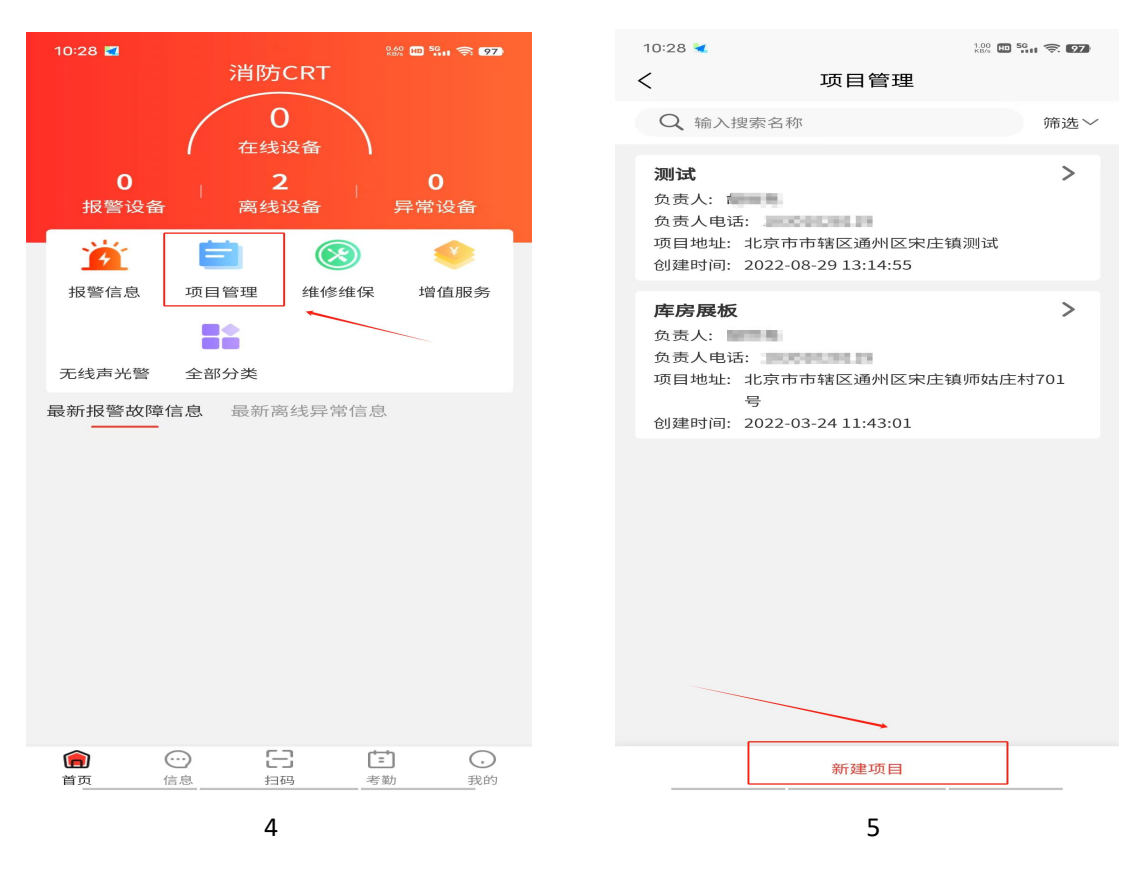

三、登录账号后先新建一个项目, (图 4、5)注:没有项目无法添加设备。

四、项目新建完成后,返回 app 主页,把手报底座拆下,卸下手报背面 4 颗螺丝钉,把手 报电池插上(图 6)点击扫码,对准设备上的设备识别码把设备录入平台(图 7)数量无 限制,录入的设备可根据所建项目进行分配(图 8)

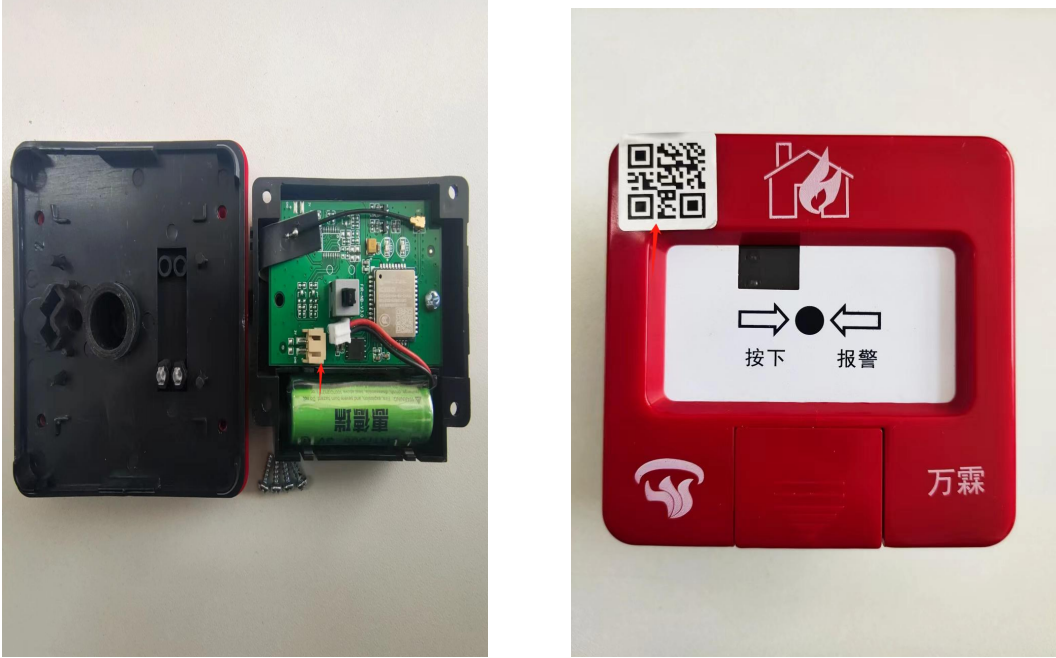

| 46* 46 II, 🍅  | 17:15      | N ¥ № 0.20 奈 100 |
|---------------|------------|------------------|
|               | 添加设备       |                  |
| 设备类型:手报222    |            |                  |
| 设备编码:22286259 | 2056670071 |                  |
| 所属项目:         |            |                  |
| 请选择所属项目       |            |                  |
| 设备名称:         |            |                  |
| 请输入设备名称       |            |                  |
| 设备地址:         |            |                  |
| 请选择所在地        |            |                  |
| 请输入详细地址       |            |                  |
| 查             | 看或修改定      | 全位               |
| 现场照片:         |            |                  |
|               |            |                  |
| r             | 选择项目       | ×                |
| 输入关键词进        | 行搜索        |                  |
|               | 测试         |                  |
|               |            |                  |
|               |            |                  |
|               |            |                  |
|               |            |                  |
|               |            |                  |

8

五、设备添加完成后,90秒左右会自动上线,如果一直显示离线,直接按下手报面板触发 设备报警,报警后红灯闪烁(图9)收到测试报警后,app会收到测试报警弹窗(图10)设 备显示在线。

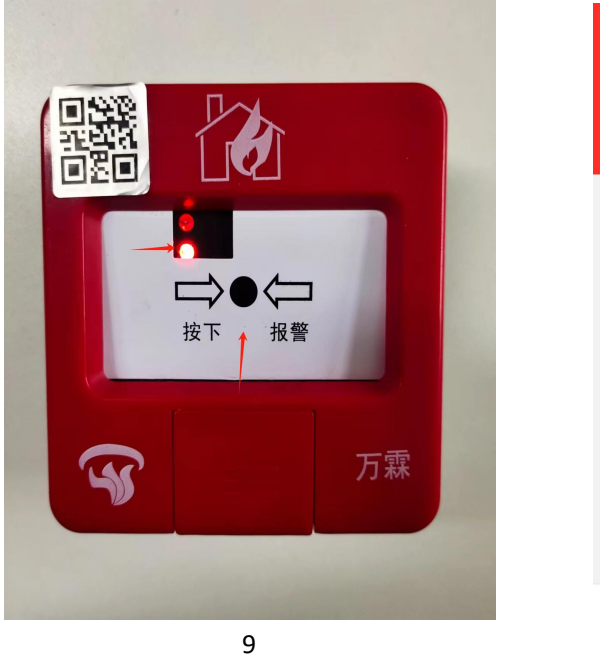

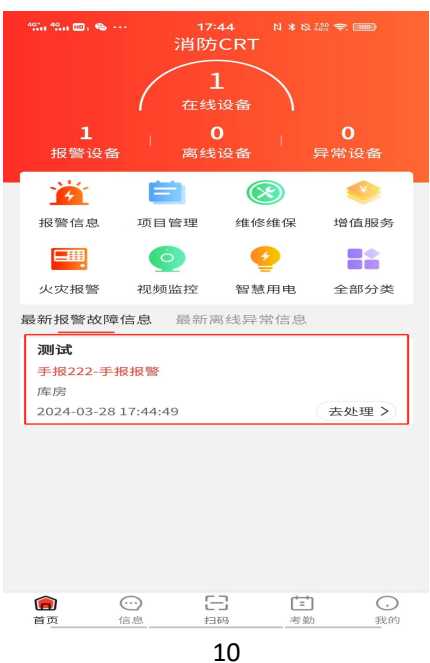

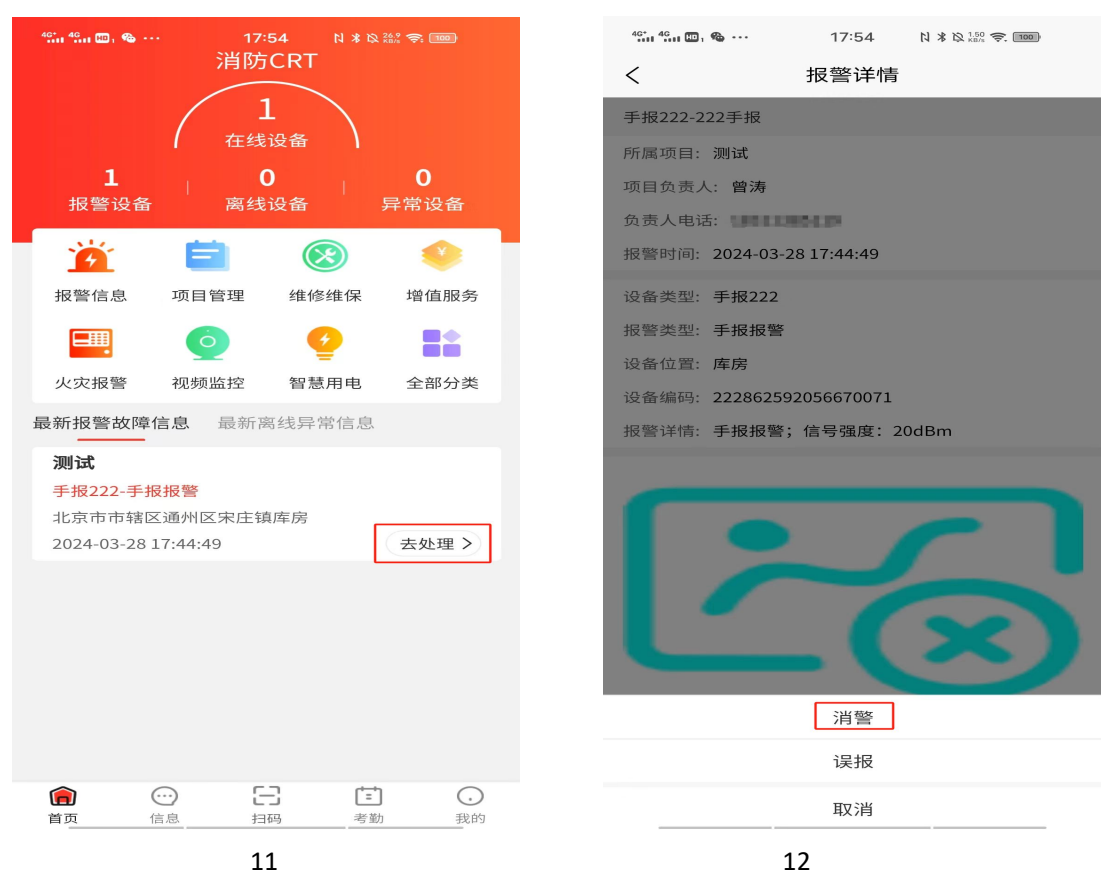

## 六:点击去处理,点击消警可以处理报警弹窗通知(图11、12)

七、通知方式设置:点击 app 右侧,依次点击、我的一人员信息一人员名称一编辑信息一通 知方式(图 13、14)通知方式报警类型分为(报警,故障,离线,其他)报警是指火警信 息,其他信息是指设备上线,自检,登录等信息,离线是指设备本身离线,故障是指设备拆 除故障,低电故障等。可根据需求勾选,如需电话,短信,微信通知,视频弹窗通知(账号 需要有摄头)可以自行勾选,勾选微信通知后打开微信进入"万霖智慧消防"公众号点击智 能公安,点击微信通知绑定,输入 app 账号,选择使用方,点击绑定即可(图 15、16)

| 46. 46. 0. 0  | 17:41 🛯 🐐 🗞 🕍 🖘 📼 |                                                       |        |                 |
|---------------|-------------------|-------------------------------------------------------|--------|-----------------|
| <             | 修改信息              | 40° 40° 10° 70° 10° 10° 10° 10° 10° 10° 10° 10° 10° 1 | 17:41  | N #1 10 122 🗢 💷 |
|               |                   | <                                                     | 修改信息   |                 |
| 管理部门          |                   | 管理部门                                                  |        |                 |
| 所属岗位:         |                   | 所属岗位:                                                 |        |                 |
| 管理岗位          |                   | 管理岗位                                                  |        |                 |
| 现压≼且:         |                   | 刊年2日・                                                 |        |                 |
| 固定班组          |                   |                                                       |        |                 |
| 邦制王:          |                   |                                                       |        |                 |
| 黑犬讠人 到庄       |                   | file syst:                                            |        |                 |
| 监管项目:         |                   | 黑大工人到生                                                |        |                 |
| 当前监管项目: 训     | 则试                | 监管项目:                                                 |        |                 |
| BRE-20. //    |                   | 当前监管项目:                                               | 测试     |                 |
| SZ SR SZ WE . |                   | 登录验证:                                                 |        |                 |
| 无验证           |                   | 无验证                                                   |        |                 |
| 通知方式:         |                   | 通知方式:                                                 |        |                 |
| 报警: 报警弹窗通     | 知                 | 取消                                                    | 全选     | 确认              |
| 故障: 请选择       |                   |                                                       | 报警短信通知 | 1               |
|               |                   |                                                       | 报警电话通知 | 1               |
| 周 线: 请 选择     |                   |                                                       | 报警微信通知 | 1               |
| 其他: 请选择       |                   |                                                       | 报警视频通知 | 1               |
|               |                   |                                                       |        |                 |
|               | 保存                |                                                       |        |                 |
|               | 12                |                                                       | 1/     |                 |
|               | 10                |                                                       | 14     |                 |

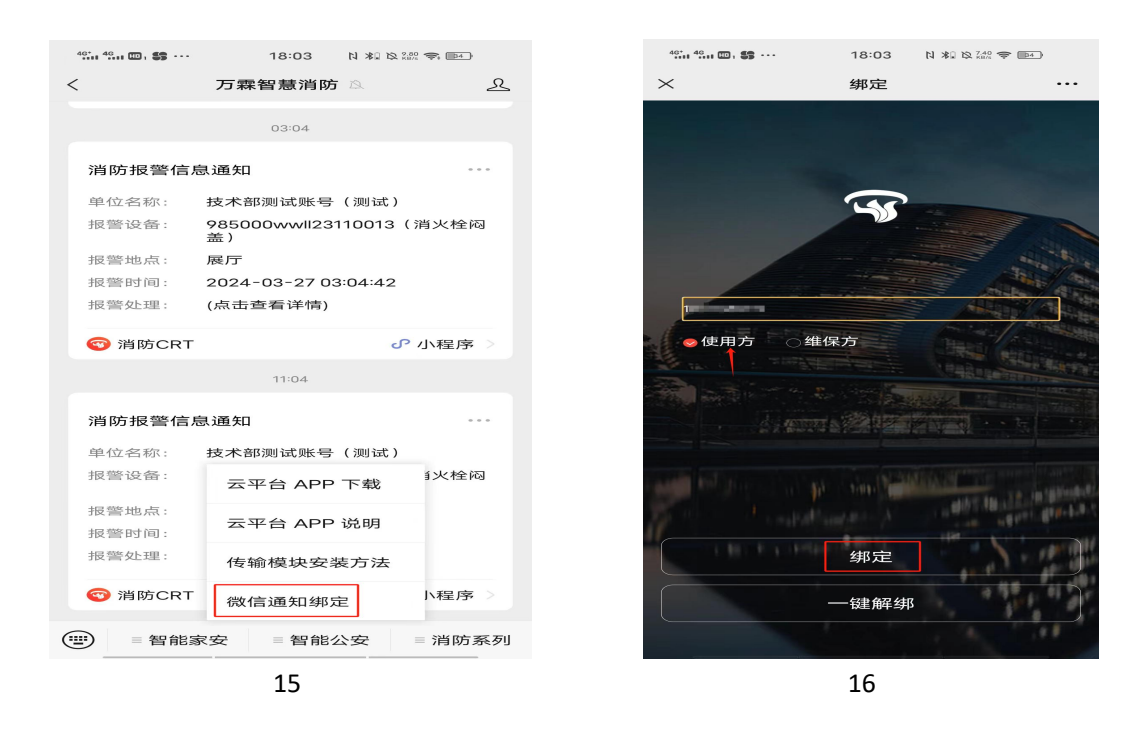

八、添加管理员(图 17、18、19)管理员账号必须是未注册账号且不能是其他账号的管理员账号,管理员数量没有限制,添加注册时,可以给管理员分配对应监管项目(多个项目时,可单选,多选,全选)

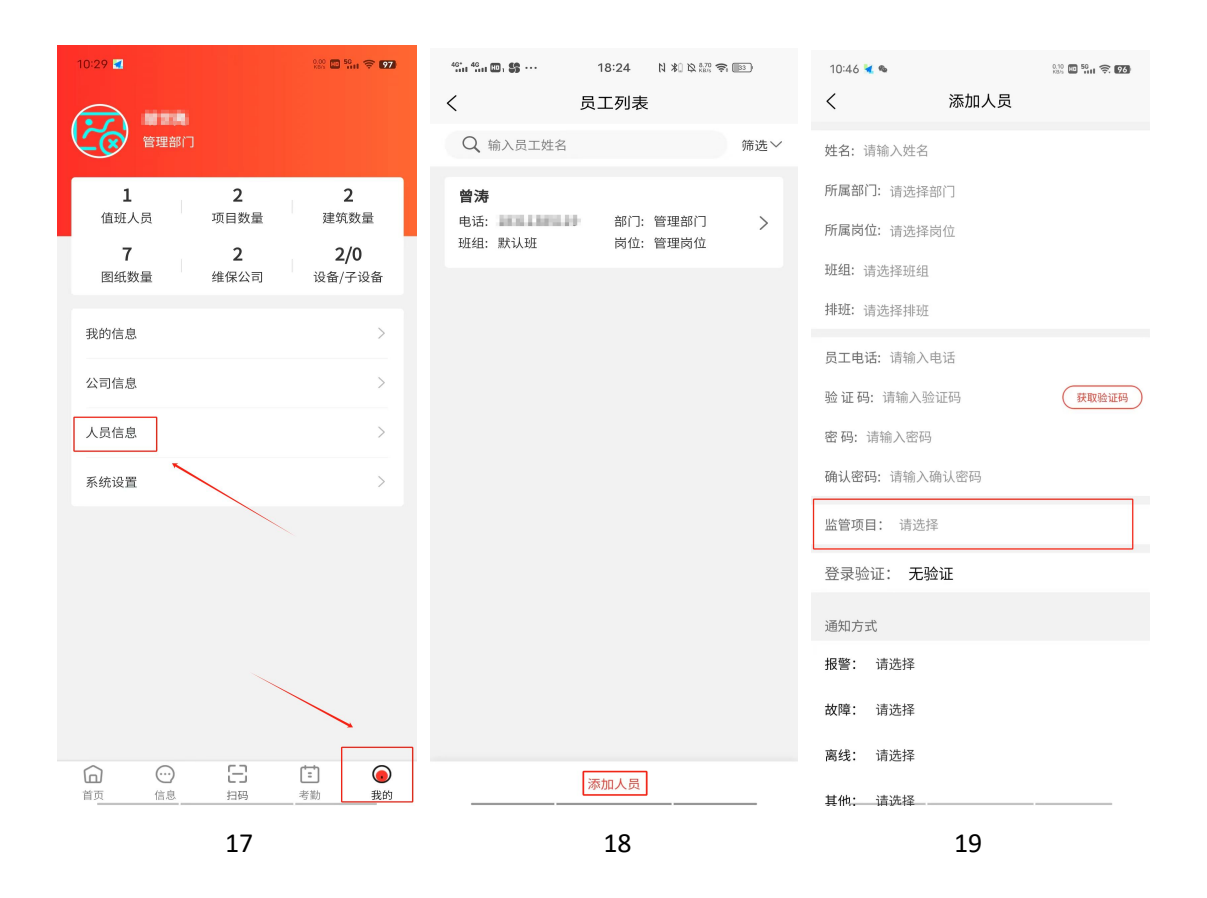

九、电脑端登录:电脑安装谷歌浏览器,输入登录网址: "www.xiaofangcrt.com"输入账号 密码登录即可(图 20, 21)

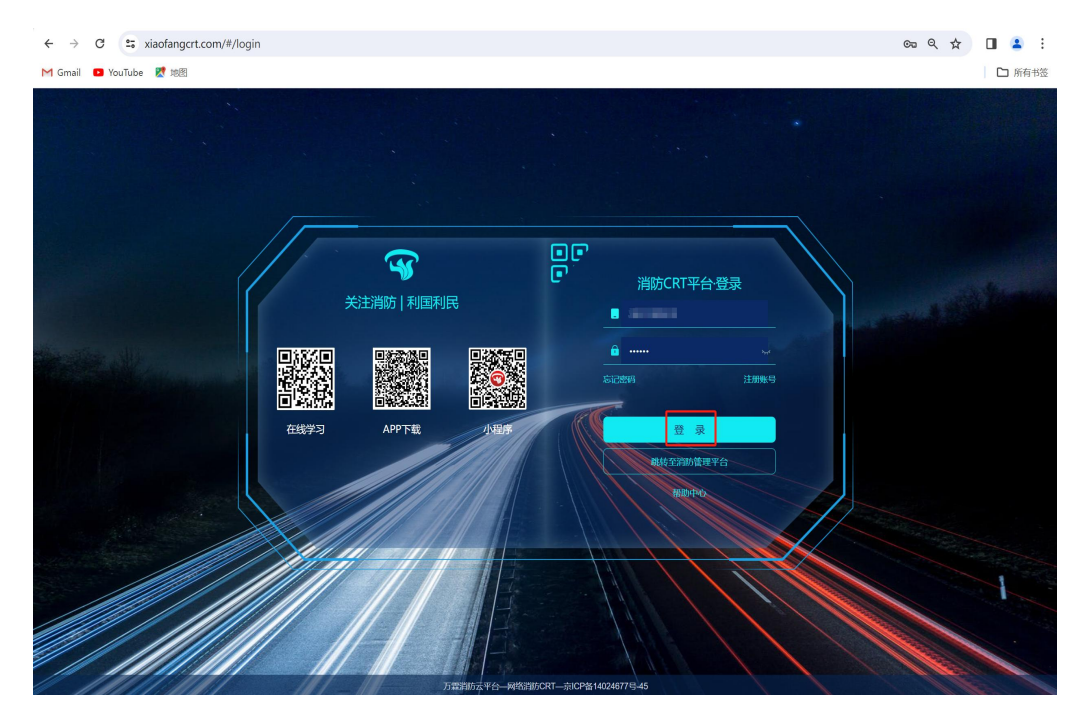

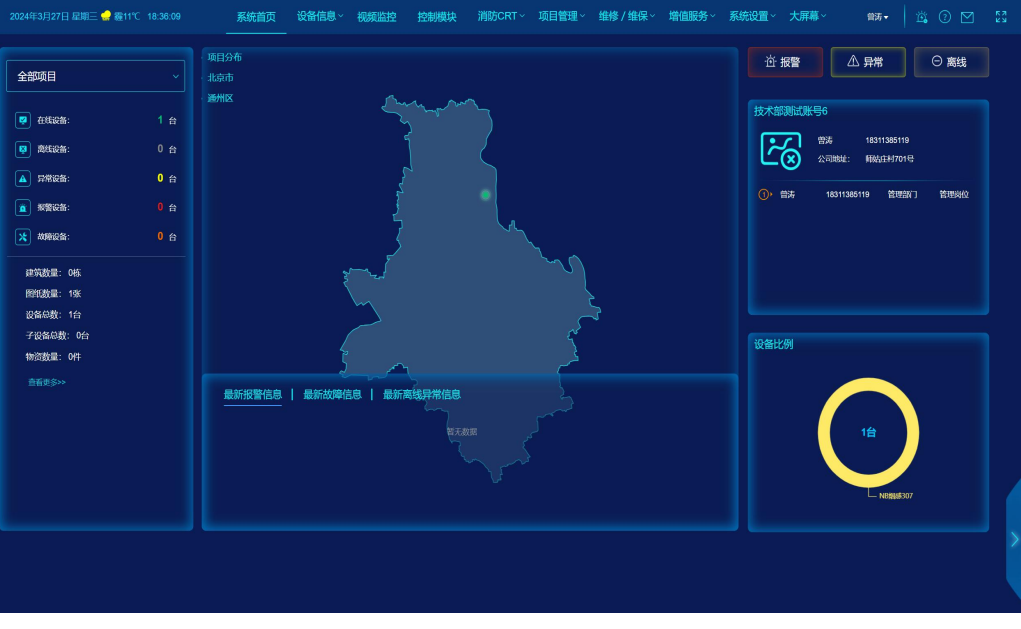